# SETUP AND OPERATING INSTRUCTIONS FOR THE

# DX-Dashboard

## Version 2.0

## SOFTWARE

Including

DX-Dashboard Setup Tool DX-Assistant

> Manual Version 4 December 2023

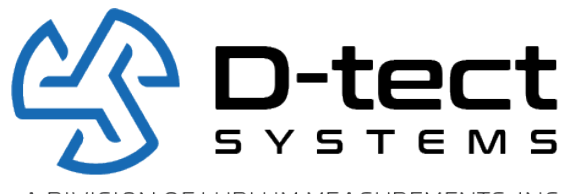

A DIVISION OF LUDLUM MEASUREMENTS, INC.

D-tect Systems 11814 South Election Road, Suite 200 Draper, UT 84020 www.dtectsystems.com

| Document Number:                                        | V025295_04_DX-Dashboard_Manual                                        |       |         |  |  |
|---------------------------------------------------------|-----------------------------------------------------------------------|-------|---------|--|--|
| Date:                                                   | 12/16/2023                                                            | Page: | 1 of 39 |  |  |
| D-tect Systems, a division of Ludlum Measurements, Inc. |                                                                       |       |         |  |  |
| 1                                                       | 11814 South Election Rd. Suite 200, Draper, UT 84020 • (801) 260-4000 |       |         |  |  |

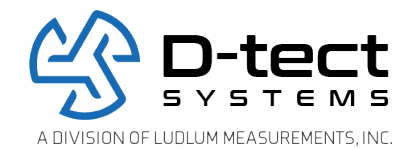

## **Table of Contents**

| 1 | Updates from the Previous Version                              | 3    |
|---|----------------------------------------------------------------|------|
| 2 | DX-Dashboard Software and DX-Dashboard Setup Tool Introduction | 4    |
|   | 2.1 DX-Assistant Network Server                                | 4    |
|   | 2.2 DX-Dashboard Setup Tool                                    | 4    |
|   | 2.3 Setup and Configuration Guides                             | 4    |
| 3 | Configuration                                                  | 5    |
|   | 3.1 Account Registration                                       | 5    |
|   | 3.2 Using the DX-Dashboard Setup Tool                          | 7    |
|   | 3.3 Device Settings Section                                    | 10   |
|   | 3.3.1 Communications Section                                   | 10   |
|   | 3.3.2 Firmware Update Section                                  | 12   |
|   | 3.3.3 Proxy Settings Section                                   | 13   |
|   | 3.4 Setup Screen                                               | 14   |
|   | 3.5 About Screen                                               | 15   |
| 4 | Operation                                                      | 16   |
|   | 4.1 Signing In to Your DX-Dashboard Account                    | 16   |
|   | 4.2 Home Screen                                                | 17   |
|   | 4.2.1 Home Screen Buttons                                      | . 19 |
|   | 4.3 Settings Button                                            | 20   |
|   | 4.3.1 Upload Map or Blueprint                                  | 20   |
|   | 4.3.2 Email Server Setup – DX Assistant Only                   | 21   |
|   | 4.3.3 Setup Email Server Configuration – DX Assistant Only     | 21   |
|   | 4.3.4 Reset Admin Password                                     | 24   |
|   | 4.3.4.1 Setup User Account                                     | 25   |
|   | 4.3.5 Help Section                                             |      |
|   | 4.3.6 Download Event Button                                    | 27   |
|   | 4.4 Software and Download Button                               | 28   |
|   | 4.5 Radiation Level Graph Button                               | 29   |
|   | 4.6 Device Configuration Button                                | 29   |
|   | 4.6.1 Device Screen                                            | 30   |
|   | 4.6.2 Properties Screen                                        | 31   |
|   | 4.6.3 Alarm Screen                                             | 32   |
|   | 4.6.4 Ethernet Screen (Rad-DX only)                            | 33   |
|   | 4.6.5 Wi-Fi Screen (Rad-DX only)                               | 34   |
|   | 4.6.6 SensorNet Mesh Screen                                    | .35  |
|   | 4.6.7 Firmware Update Screen                                   |      |
|   | 4.6.8 Proxy Screen                                             |      |
| 5 | Software Usage Statement                                       |      |
| 6 | Technical Support                                              | 39   |

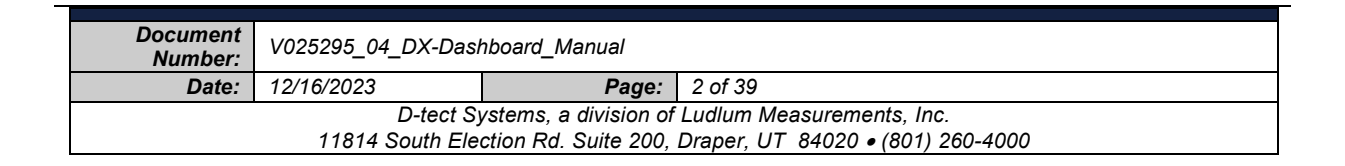

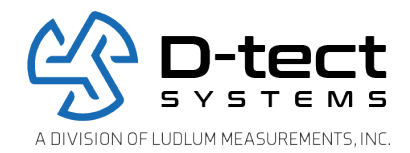

# **1** Updates from the Previous Version

This manual supports version 2.0 of the DX-Dashboard software and version 2.0 of the DX-Assistant. Below is a table explaining the primary updates from the previous version.

| Feature                                               | Location                           | Explanation                                                                                                    |
|-------------------------------------------------------|------------------------------------|----------------------------------------------------------------------------------------------------|
| Updated Device<br>Icons                               | Home Screen                        | The icons representing each rad-DX device will change from small round icons to icons that resemble the devices, whether they are the Rad-DX, Mini Rad-DX, or DX Link.                                                                                                    |
| Serial Number Field                                   | Device Settings:<br>Device tab     | There is now a field in the Device Settings page where you can add the device's serial number.                                                                                                    |
| Daylight Savings<br>Time                              | Device Settings:<br>Properties tab | The time can now be adjusted for Daylight Savings time in the Device Settings Properties page.                                                                                                    |
| Device ID and<br>Device Name<br>Display               | Device Settings:<br>All tabs       | The Device ID and the Device Name are now displayed on all pages under the Device Settings tab.                                                                                                    |
| 3 <sup>rd</sup> Party USB Relay<br>Port Configuration | Device Settings:<br>Alarm tab      | The Rad-DX can be connected to an external siren/strobe<br>light through an external USB-powered relay port. The<br>current version of Dashboard does not support the<br>configuration necessary for the Rad-DX to communicate with<br>the USB relay port. Using version 2.0 you will be able to<br>configure the Rad-DX to communicate with the USB-powered<br>relay port in the Device Setting Alarm page. |
| Acknowledge Alarm                                     | Device Settings:<br>Alarm tab      | The Acknowledge Alarm feature, when enabled, causes the<br>Rad-DX alarm to "latch" or to stay alarming when a radiation<br>alarm occurs. The device will not stop alarming until the user<br>presses the Acknowledgement popup on the device.<br>This new feature requires the firmware version 265 be<br>updated on your Rad-DXs.                                                                           |
| Mac Address                                           | Device Settings:<br>Ethernet tab   | The Mac Address for the device is displayed under Device Settings in the Ethernet tab.                                                                                                    |
| Firmware Version<br>Number                            | Device Settings:<br>Firmware tab   | The current version of firmware being used in the device is displayed under Device Settings in the Firmware tab.                                                                                                    |
| Image Size<br>Information                             | Main Settings<br>screen            | The image size/aspect ratio is provided so you don't have to guess on the size of your background image on the Main Settings screen.                                                                                                    |

| Document<br>Number:                                                   | V025295_04_DX-Dashboard_Manual |       |         |  |
|-----------------------------------------------------------------------|--------------------------------|-------|---------|--|
| Date:                                                                 | 12/16/2023                     | Page: | 3 of 39 |  |
| D-tect Systems, a division of Ludlum Measurements, Inc.               |                                |       |         |  |
| 11814 South Election Rd. Suite 200, Draper, UT 84020 • (801) 260-4000 |                                |       |         |  |

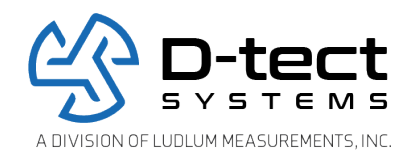

## 2 DX-Dashboard Software and DX-Dashboard Setup Tool Introduction

This manual addresses the setup, configuration, and monitoring of a DX radiation detection system on the DX-Dashboard web application, which may be a cloud version hosted by D-tect Systems or hosted on a DX-Assistant server, which is installed at the customer site. The DX-Dashboard software is accessed from a web browser.

## 2.1 DX-Assistant Network Server

The DX Assistant is the DX Dashboard software installed on a local server specifically designed to support a network of DX enabled radiation detectors inside your own protected firewall. This DX Assistant software comes with the DX-Dashboard Setup Tool and DX-Dashboard software and allows for flexibility in configuring detectors to communicate via Ethernet and Wi-Fi (if available) and SensorNet Mesh networking options.

When setting up a DX network with the DX Assistant server, please refer to the DX Assistant Setup Guide for complete installation instructions.

## 2.2 DX-Dashboard Setup Tool

The DX-Dashboard Setup Tool is the PC software required to configure the DX family of products to communicate on your DX-Dashboard account. The DX-Dashboard Setup Tool works for both the D-tect Systems Cloud server and a DX-Assistant server.

## 2.3 Setup and Configuration Guides

Additional documentation, such as Setup and Configuration Guides, is available to help you set up your DX enabled network of detectors including:

- V025255\_04\_DX-Dashboard Setup Tool Configuration Guide
- V037076\_01\_DX-Assistant Setup Guide

| Document<br>Number:                                                   | V025295_04_DX-Dashboard_Manual  |  |  |
|-----------------------------------------------------------------------|---------------------------------|--|--|
| Date:                                                                 | 12/16/2023 <b>Page:</b> 4 of 39 |  |  |
| D-tect Systems, a division of Ludlum Measurements, Inc.               |                                 |  |  |
| 11814 South Election Rd. Suite 200, Draper, UT 84020 • (801) 260-4000 |                                 |  |  |

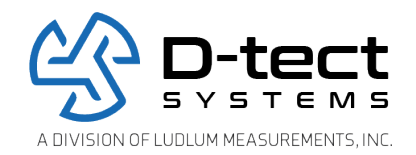

## 3 Configuration

## 3.1 Account Registration

This section takes you through the process to register for you DX-Dashboard Account and to download the DX-Dashboard Setup Tool. After you register for your DX-Dashboard Account you will be directed to download the DX-Dashboard Setup Tool.

If you are installing the DX-Assistant software on your server, please refer to the DX-Assistant Install Guide as the process to for registering for an account on the DX-Assistant is different from the registering for a DX-Dashboard account on the DX Cloud server.

Please follow the steps outlined below to download this software.

1. Go to the website: <u>https://dx.dtectsystems.com</u> and click the "Register" button.

| D)*dashboa  | rd.                    |             |
|-------------|------------------------|-------------|
|             | Username:<br>Password: | Submit      |
| What's new? |                        | Register    |
|             |                        | Version 2.0 |

Figure 1: DX-Dashboard Login Webpage

2. Complete the DX Account registration form. The registration form requests contact information as well as a user defined Admin Name and Password. Because you are using the DX-Dashboard to monitor your network of radiation detectors do not download the DX-View software.

| Document<br>Number:                                                   | V025295_04_DX-Dashboard_Manual |  |  |  |
|-----------------------------------------------------------------------|--------------------------------|--|--|--|
| Date:                                                                 | 12/16/2023 Page: 5 of 39       |  |  |  |
| D-tect Systems, a division of Ludlum Measurements, Inc.               |                                |  |  |  |
| 11814 South Election Rd. Suite 200, Draper, UT 84020 • (801) 260-4000 |                                |  |  |  |

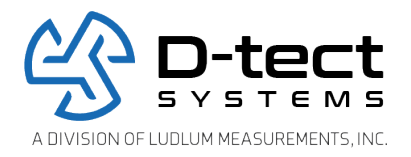

|                                                        | Welcome to the DX Registration                  |            |
|--------------------------------------------------------|-------------------------------------------------|------------|
| Register to create a DX I     Register to download the | Dashboard account and download the DX Dashboard | Setup Tool |
| First Name:                                            | Create Admin Name and Password (required)       |            |
| Last Name:                                             | Admin Name:                                     |            |
| Company:                                               | Admin Password:                                 |            |
| Address:                                               | Repeat Admin Password:                          |            |
| City:                                                  |                                                 |            |
| State:                                                 | Type the physics shown below (manined)          |            |
| Zip Code:                                              | Type the phrase shown below (required)          |            |
| Telephone:                                             | Security Phrase:                                |            |
| Email Address:                                         |                                                 |            |
| Comments:                                              | The second                                      |            |
|                                                        | /                                               |            |
| Help                                                   |                                                 | Submit     |
| CONTRACTOR IN SUCCESSION OF THE REAL                   |                                                 | D toct III |

Figure 2: DX Registration Webpage

- 3. An Account Confirmation email will be sent to the specified email address and contains an assigned Customer ID. The email also confirms your Admin Name and Password. Do not lose your Admin Name or Password.
- 4. Please complete all information fields.
- 5. Please remember to not click the link to download DX-View.
- 6. After you receive your email confirmation, please go to the URL <u>https://dx.dtectsystems.com/web/loginScreen.html</u> and sign in to your DX-Dashboard account with your Username and Password.
- 7. Click on the Download Software Icon on the upper right hand section of the Home screen. Then click on the Download button below the Setup software for configuring D-tect devices for use with the DX Dashboard.
- 8. If you require a CD to install the DX-Dashboard software, contact us at techsupport@dtectsystems.com.

| Document<br>Number:                                     | V025295_04_DX-Dashboard_Manual                                        |       |         |  |
|---------------------------------------------------------|-----------------------------------------------------------------------|-------|---------|--|
| Date:                                                   | 12/16/2023                                                            | Page: | 6 of 39 |  |
| D-tect Systems, a division of Ludlum Measurements, Inc. |                                                                       |       |         |  |
|                                                         | 11814 South Election Rd. Suite 200, Draper, UT_84020 • (801) 260-4000 |       |         |  |

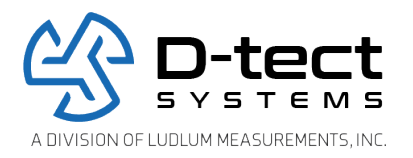

- 9. Several installation windows will appear that will require you to click Next, Install, and Finish. You will also be required to accept the Software License Agreement.
- 10. The installer will place the DX-Dashboard Setup Tool icon on your desktop. Click the icon to launch the program.

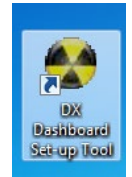

#### Figure 3: DX-Dashboard Desktop Icon

#### 3.2 Using the DX-Dashboard Setup Tool

Each of your devices needs to be set up initially using the DX-Dashboard Setup Tool. Please follow the instructions to configure your Rad-DX, MiniRad-DX, DX-Link, or any other DX enabled device. Please note the process to configure a particular device may vary slightly depending on the communication features that device has.

1. Open the DX-Dashboard Setup Tool by double-clicking on the icon on your desktop.

When the DX-Dashboard Setup Tool runs for the first time, a registration window will display. Fill in your Admin Name, Admin Password, and the URL. The URL for the D-tect Systems online account is: **d1.dtectsystems.net**. Then click "Submit" button. This process requires that your computer is to connect to the Internet.

| DX Registration           |             |        |
|---------------------------|-------------|--------|
| Administrator Username ar | nd Password |        |
| Administrator Username:   |             |        |
| Administrator Password:   |             |        |
| Using DX-Assistant        |             |        |
|                           |             |        |
|                           |             |        |
| Cancel                    |             | Submit |
|                           |             |        |
|                           |             |        |

**Figure 4: DX Registration Window** 

| Document<br>Number:                                                                                                    | V025295_04_DX-Dasl | hboard_Manual |         |
|----------------------------------------------------------------------------------------------------|--------------------|---------------|---------|
| Date:                                                                                                    | 12/16/2023         | Page:         | 7 of 39 |
| D-tect Systems, a division of Ludlum Measurements, Inc.<br>11814 South Election Rd. Suite 200, Draper, UT 84020 ● (801) 260-4000 |                    |               |         |

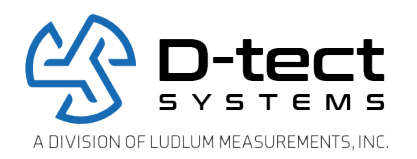

- 1. If you are not directed to the Home screen, then either your computer is not communicating on the Internet or the Admin Username and/or Admin Password was entered incorrectly. Please try again. If the registration is not successful, please contact tech support at techsupport@dtectsystems.com.
- 2. After you successfully complete the registration window, the Home screen for the DX-Dashboard Setup Tool will display.

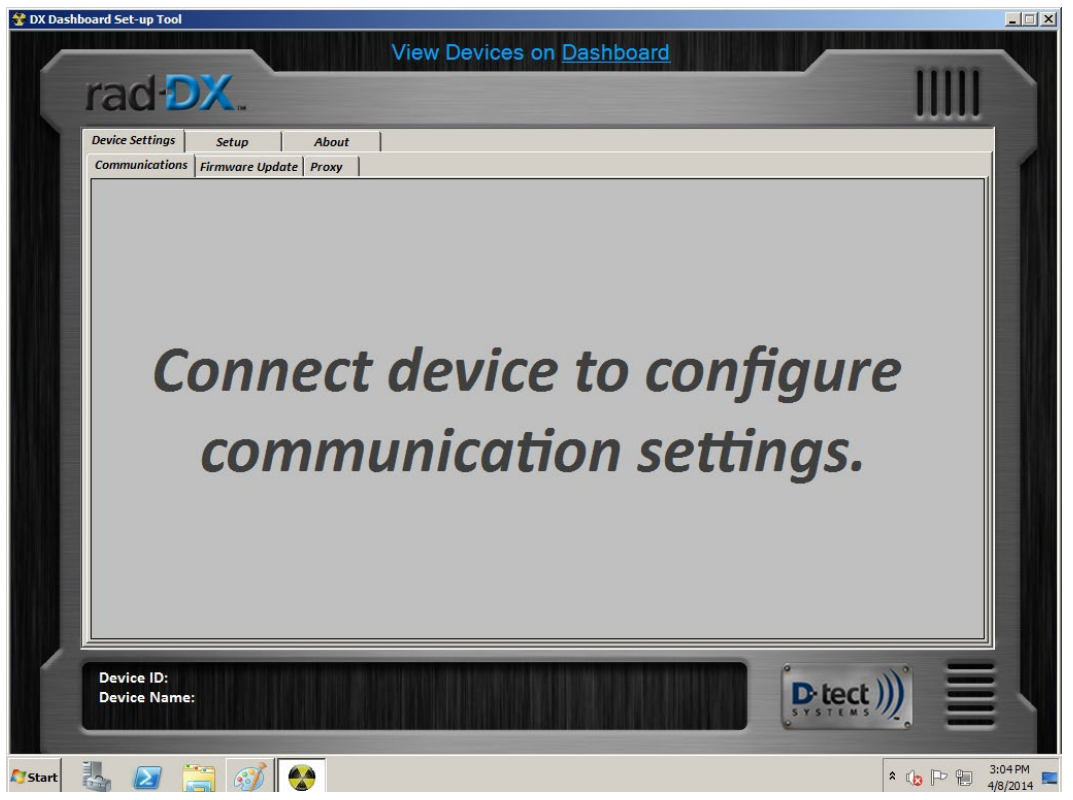

Figure 5: DX-Dashboard Setup Tool Home Screen

- 3. If you are configuring a Rad-DX, then connect the power cable to the back of the device and to an electrical outlet. Most other DX enabled devices do not require a separate power source.
- 4. Connect the detector to your computer via the USB cable. A DX-Link can be inserted into a USB port directly.
  - a. If the device is brand new and not tied to any other accounts, the system will automatically assign it to the signed in account.
  - b. If the device was tied to a different account, a message box will pop up and display a locked window with some options.

| Document<br>Number:                                                   | V025295_04_DX-Dashboard_Manual |       |         |  |
|-----------------------------------------------------------------------|--------------------------------|-------|---------|--|
| Date:                                                                 | 12/16/2023                     | Page: | 8 of 39 |  |
| D-tect Systems, a division of Ludlum Measurements, Inc.               |                                |       |         |  |
| 11814 South Election Rd. Suite 200, Draper, UT 84020 • (801) 260-4000 |                                |       |         |  |

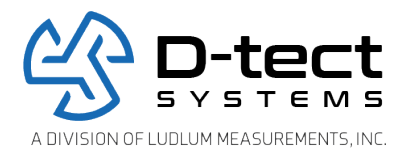

| The connected device is locked to another | account                          |        |
|-------------------------------------------|----------------------------------|--------|
| The connected device is loc               | ked to another account.          |        |
| Login to Account on Device                | Switch Device To Current Account | Cancel |
|                                           |                                  |        |

Figure 6: Locked Device Options Screen

- i. Select the "Switch Device to Current Account" button to automatically configure the device to your existing account.
- ii. Click on "Log in to Another Account" to switch to the account the device is currently using.
- iii. Select "Cancel" to close the window without changing anything.
- 5. Log on to your Dashboard account and verify the icon for your device is on the Home screen.

| DX:dashboard.        |  |
|----------------------|--|
|                      |  |
|                      |  |
|                      |  |
|                      |  |
|                      |  |
| Save Device Position |  |
| Version 2.0<br>Beta  |  |

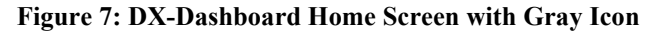

| Document<br>Number: | V025295_04_DX-Dasl | hboard_Manual         |                                   |
|---------------------|--------------------|-----------------------|-----------------------------------|
| Date:               | 12/16/2023         | Page:                 | 9 of 39                           |
|                     | D-tect Sy          | /stems, a division of | Ludlum Measurements, Inc.         |
|                     | 11814 South Ele    | ction Rd. Suite 200,  | Draper, UT 84020 • (801) 260-4000 |

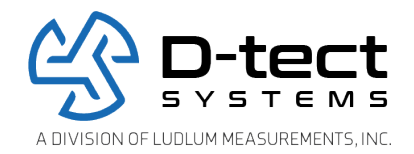

### 3.3 Device Settings Section

#### 3.3.1 Communications Section

The Communications screen in Device Settings is the default screen that appears once a device is connected via USB.

This screen allows for configuration of the communication protocols for each device. Please be aware that not all DX enabled devices can communicate via Ethernet and Wi-Fi. Devices that only communicate via the SensorNet mesh network must communicate through a device that communicates Ethernet or Wi-Fi to work with the Dashboard account.

The channel (frequency) that the SensorNet Mesh network operates on can also be changed here. If the channel is changed on one device, then all other devices will need to be changed to the same channel to be able to communicate with each other through the Mesh network.

| Device Settings<br>Communications | Setup About |                                                                                                  |                                 |
|-----------------------------------|-------------|--------------------------------------------------------------------------------------------------|---------------------------------|
| SensorNet<br>Disabled<br>Enabled  |             | Wi-fi<br>Olisabled<br>© Enabled<br>SSID:                                                         | Ethernet<br>Disabled<br>Enabled |
| Channel:                          | 25 -        | Encryption<br>Type: AES/CCMP •<br>Security<br>Type: WPA2 •<br>Key:<br>DHCP<br>Disabled • Enabled | DHCP<br>Disabled   Enabled      |
|                                   | Submit      | Submit                                                                                           | Submit                          |

Figure 8: Device Settings: Communication Tab

| Document<br>Number: | V025295_04_DX-Dasl | hboard_Manual         |                                   |
|---------------------|--------------------|-----------------------|-----------------------------------|
| Date:               | 12/16/2023         | Page:                 | 10 of 39                          |
|                     | D-tect Sy          | /stems, a division of | Ludlum Measurements, Inc.         |
|                     | 11814 South Ele    | ction Rd. Suite 200,  | Draper, UT 84020 • (801) 260-4000 |

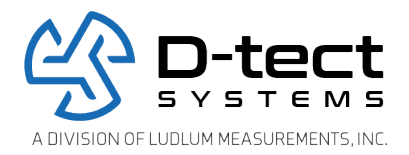

### 3.3.1.1 Verification of Configuration

Go back to your DX-Dashboard account and verify that your device is communicating via Ethernet or Wi-Fi as configured. The icon on the Home screen will turn from gray to blue.

| Save Device Position |  |
|----------------------|--|

Figure 9: DX-Dashboard Home Screen with Blue Icon

| Document<br>Number: | V025295_04_DX-Dasl | hboard_Manual         |                                   |
|---------------------|--------------------|-----------------------|-----------------------------------|
| Date:               | 12/16/2023         | Page:                 | 11 of 39                          |
|                     | D-tect Sy          | /stems, a division of | Ludlum Measurements, Inc.         |
|                     | 11814 South Ele    | ction Rd. Suite 200,  | Draper, UT 84020 • (801) 260-4000 |

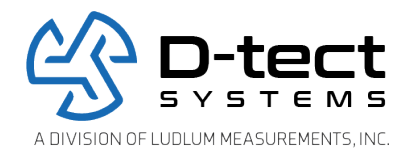

#### 3.3.2 Firmware Update Section

As new firmware versions become available, you will be notified and given instructions to upload a new or updated firmware version to your device. Save the included firmware version in a convenient location. Select the device to be updated, locate the firmware file using the Browse feature, and press submit to update. This update may take several minutes.

| X Dashboard Set-up Tool                         |                                                                                                    |                    |
|-------------------------------------------------|----------------------------------------------------------------------------------------------------|--------------------|
|                                                 | View Devices on Dashboard                                                                                        |                    |
| rad-DX                                          |                                                                                                    |                    |
| I au DA                                         |                                                                                                    | 11111              |
| Device Settings Setup About                     |                                                                                                    |                    |
| Communications Firmware Update Proxy            |                                                                                                    |                    |
|                                                 |                                                                                                    | Restore to Factory |
| Please select firmware file:                    |                                                                                                    | Defaults           |
|                                                 | Browse                                                                                                    |                    |
|                                                 |                                                                                                    |                    |
|                                                 |                                                                                                    |                    |
|                                                 |                                                                                                    |                    |
|                                                 |                                                                                                    |                    |
|                                                 |                                                                                                    |                    |
|                                                 |                                                                                                    |                    |
|                                                 |                                                                                                    |                    |
|                                                 |                                                                                                    |                    |
|                                                 |                                                                                                    |                    |
|                                                 |                                                                                                    |                    |
|                                                 |                                                                                                    |                    |
| Device ID: 00390011                             |                                                                                                    |                    |
| Version: 0181                                   |                                                                                                    | Submit             |
|                                                 |                                                                                                    |                    |
| Device ID: 00390011<br>Device Name: rad-DX 0011 |                                                                                                    | Detect ))) =       |
|                                                 | 品◎♀♀                                                                                                    | SYSTEMS            |
|                                                 |                                                                                                    |                    |
|                                                 | and a state of the state of the state of the second of the state of the second of the state of the second of the |                    |

Figure 10: Device Settings: Firmware Update Screen

| Document<br>Number: | V025295_04_DX-Dasl | hboard_Manual         |                                   |
|---------------------|--------------------|-----------------------|-----------------------------------|
| Date:               | 12/16/2023         | Page:                 | 12 of 39                          |
|                     | D-tect Sy          | ystems, a division of | Ludlum Measurements, Inc.         |
|                     | 11814 South Ele    | ction Rd. Suite 200,  | Draper, UT 84020 • (801) 260-4000 |

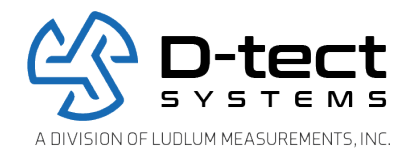

#### 3.3.3 Proxy Settings Section

If your device needs to connect to the DX-Dashboard server through a proxy server, turn on the "Proxy Enabled" option. This will bring up two fields, "Proxy URL" and "Proxy Port." Enter the IP address or URL of the proxy server the device is connecting to under "Proxy URL." Enter the port number of the proxy server under "Proxy Port." If the proxy requires authentication, turn on the "Authentication Enabled" option. This brings up the fields "Proxy Username" and "Proxy Password." Enter the proxy server username and password information into these fields, respectively.

| Device Settings S<br>Communications Firm | tup About<br>ware Update Proxy |        |
|------------------------------------------|--------------------------------|--------|
| Proxy:                                   | O Disabled • Enabled           |        |
| Authentication:                          | Disabled      Enabled          |        |
| Proxy URL:                               |                                |        |
| Proxy Port:                              | 0                              |        |
|                                          |                                |        |
|                                          |                                |        |
|                                          |                                |        |
|                                          |                                |        |
|                                          |                                |        |
|                                          |                                |        |
|                                          |                                | Submit |

Figure 11: Device Settings: Proxy Settings Window

| Document<br>Number: | V025295_04_DX-Dasl | hboard_Manual         |                                   |
|---------------------|--------------------|-----------------------|-----------------------------------|
| Date:               | 12/16/2023         | Page:                 | 13 of 39                          |
|                     | D-tect Sy          | /stems, a division of | Ludlum Measurements, Inc.         |
|                     | 11814 South Ele    | ction Rd. Suite 200,  | Draper, UT 84020 • (801) 260-4000 |

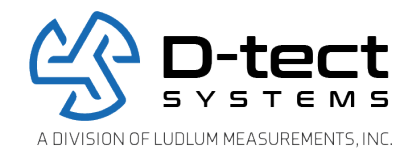

### 3.4 Setup Screen

This section displays the Remote Server information such as Administrator Username and Password and Server URL. This information is populated from the pop-up window that appears when the software is first launched. These settings can only be changed when a device is connected via USB cable.

| Device Settings Setup Application | About               |        |
|-----------------------------------|---------------------|--------|
| Remote Server                     |                     |        |
| Administrator Username:           | Test                |        |
| Administrator Password:           | ••••                |        |
| Server URL:                       | d1.dtectsystems.com |        |
|                                   |                     |        |
|                                   |                     | Submit |
|                                   |                     |        |
|                                   |                     |        |
|                                   |                     |        |
|                                   |                     |        |
|                                   |                     |        |
|                                   |                     |        |

Figure 12: Setup Screen

| Document<br>Number:                                                   | V025295_04_DX-Dashboard_Manual |       |          |  |
|-----------------------------------------------------------------------|--------------------------------|-------|----------|--|
| Date:                                                                 | 12/16/2023                     | Page: | 14 of 39 |  |
| D-tect Systems, a division of Ludlum Measurements, Inc.               |                                |       |          |  |
| 11814 South Election Rd. Suite 200, Draper, UT 84020 • (801) 260-4000 |                                |       |          |  |

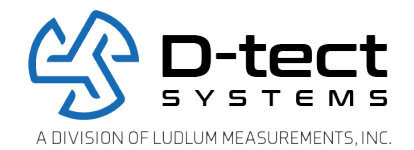

#### 3.5 About Screen

The About screen displays the software version as well as the technical support contact information.

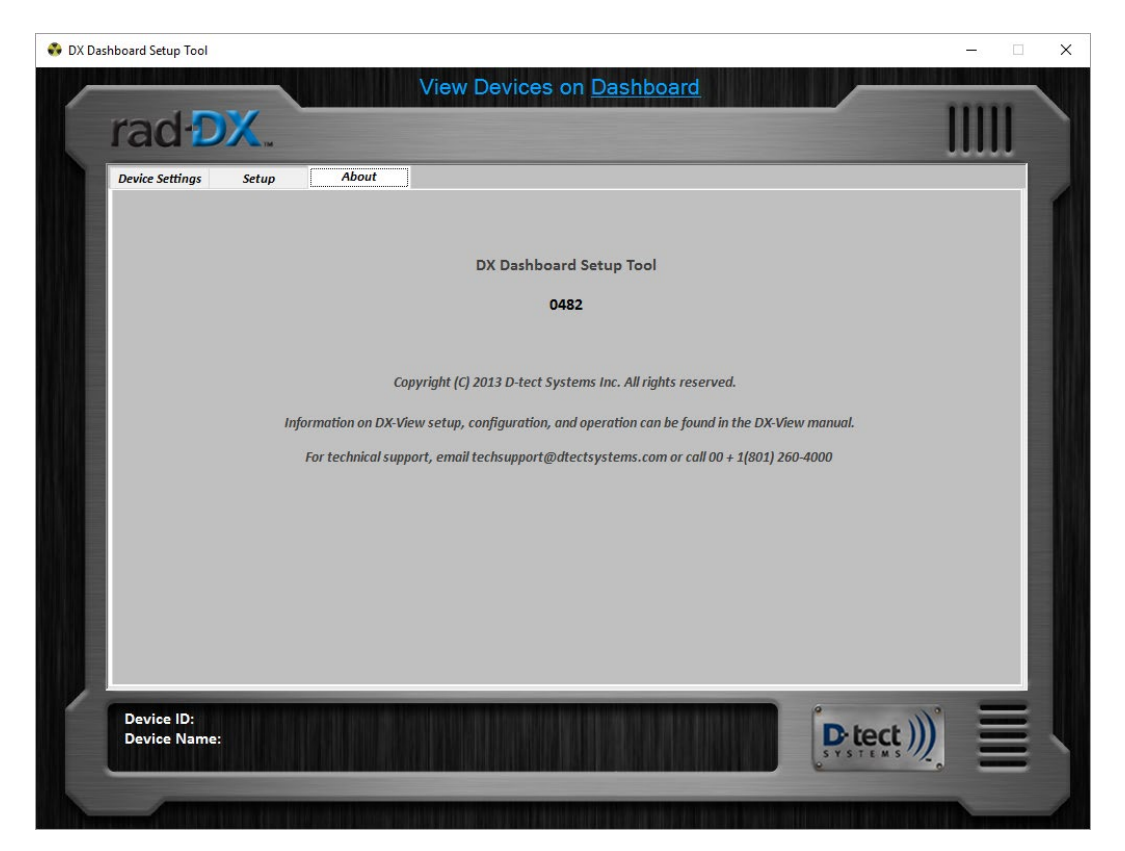

Figure 13: About Screen

| Document<br>Number:                                                   | V025295_04_DX-Dashboard_Manual                          |       |          |  |  |
|-----------------------------------------------------------------------|---------------------------------------------------------|-------|----------|--|--|
| Date:                                                                 | 12/16/2023                                              | Page: | 15 of 39 |  |  |
|                                                                       | D-tect Systems, a division of Ludlum Measurements, Inc. |       |          |  |  |
| 11814 South Election Rd. Suite 200, Draper, UT 84020 • (801) 260-4000 |                                                         |       |          |  |  |

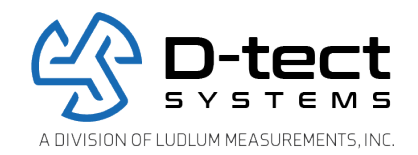

## 4 Operation

## 4.1 Signing In to Your DX-Dashboard Account

If your network is on the D-tect Cloud Network, go to <u>https://dx.dtectsystems.com</u> on your smart device or computer's internet browser and enter your Username and Password. If your network is local, go to the URL of your DX Assistant Network Server and enter your Username and Password.

| DX:dashboard. |                        |                     |
|---------------|------------------------|---------------------|
|               |                        | 1                   |
|               |                        |                     |
|               | Username:<br>Password: | Submit              |
|               |                        |                     |
| What's new?   |                        | Register            |
|               |                        |                     |
|               |                        | Version 2.0<br>Beta |

Figure 14: DX-Dashboard Sign-in Screen

| Document<br>Number:                                     | V025295_04_DX-Dashboard_Manual                                        |       |          |  |  |
|---------------------------------------------------------|-----------------------------------------------------------------------|-------|----------|--|--|
| Date:                                                   | 12/16/2023                                                            | Page: | 16 of 39 |  |  |
| D-tect Systems, a division of Ludlum Measurements, Inc. |                                                                       |       |          |  |  |
|                                                         | 11814 South Election Rd. Suite 200, Draper, UT 84020 • (801) 260-4000 |       |          |  |  |

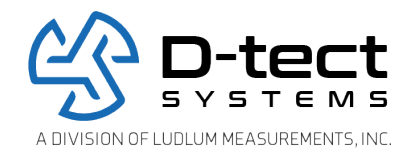

#### 4.2 Home Screen

When you open the DX-Dashboard on a PC, smartphone, or tablet and log in, the Home screen will be displayed. The Home screen will show a map or a blueprint and where the devices are located. (See Section 3.1.2.1 to upload a map or blueprint)

| D): dashboard.       |
|----------------------|
|                      |
|                      |
|                      |
|                      |
|                      |
|                      |
| Save Device Position |
| Version 2.0<br>Beta  |

Figure 15: DX-Dashboard Home Screen with one alarming device icon and five normal device icons

During normal operation, each active Rad-DX device in the network will appear as a small blue icon. For the real-time dose rate measurement and device settings, click the button for the detector you want to see. A gray device window will pop up containing information about the unit.

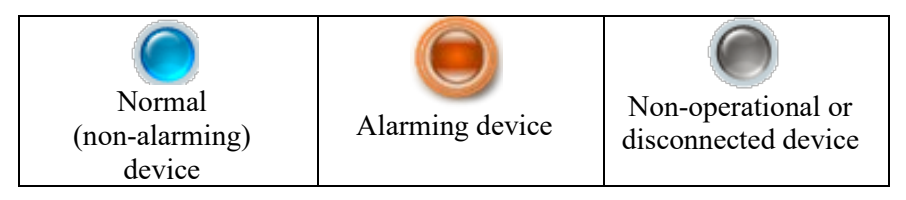

**Table 1: Device Icon Colors** 

| Document<br>Number:                                                   | V025295_04_DX-Dashboard_Manual |       |          |  |
|-----------------------------------------------------------------------|--------------------------------|-------|----------|--|
| Date:                                                                 | 12/16/2023                     | Page: | 17 of 39 |  |
| D-tect Systems, a division of Ludlum Measurements, Inc.               |                                |       |          |  |
| 11814 South Election Rd. Suite 200, Draper, UT 84020 • (801) 260-4000 |                                |       |          |  |

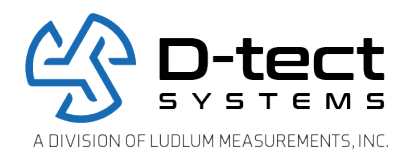

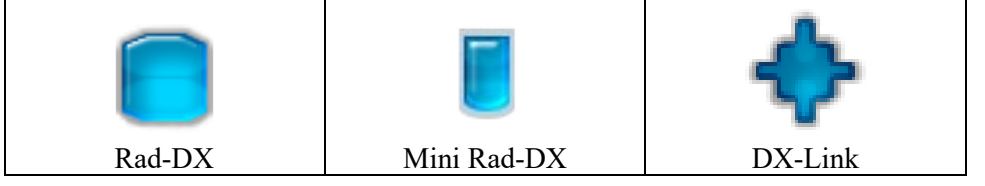

**Table 2: Device Icons** 

To access a graph of the current detection values, click on the white Graph button at the bottom left of the screen. To change the settings on the device, click the white gear, Settings, button at the bottom right of the screen. To see a summary of all detectors, click the bottom button found in the top right (see Figure 17).

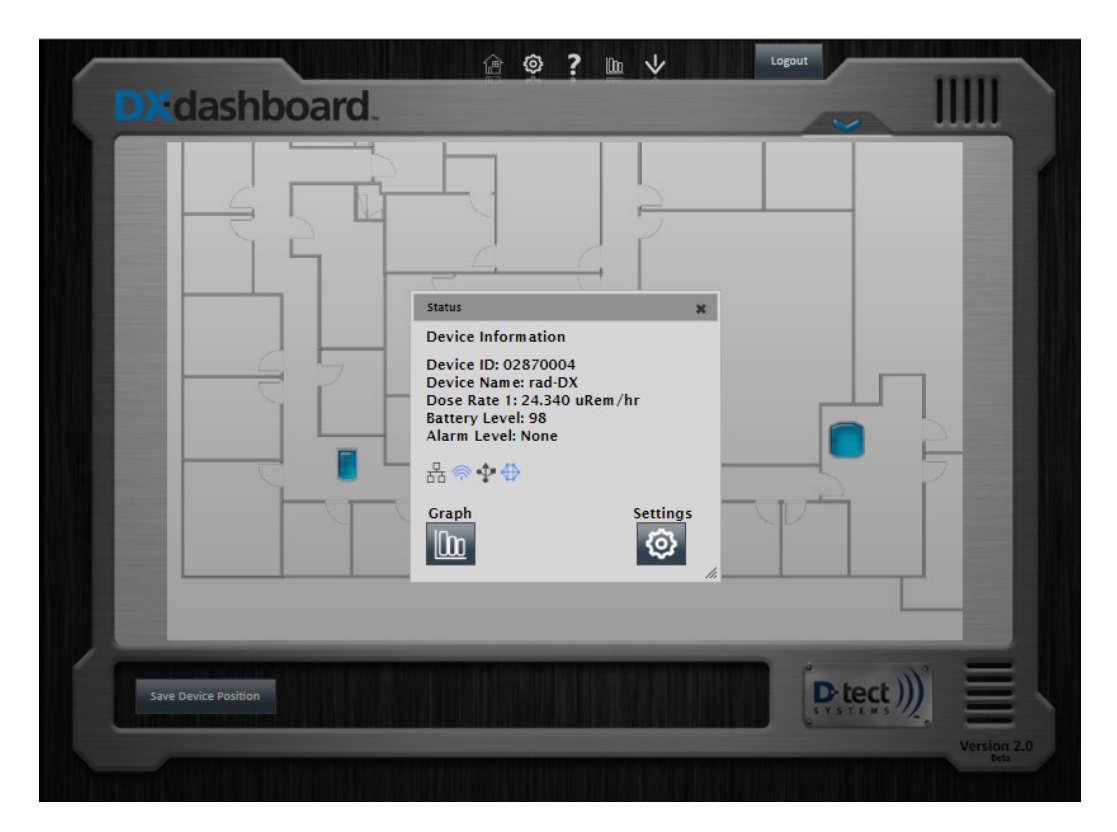

Figure 16: Device Window containing information about a specific device. The Radiation Level Graph button (see Section 3.3) and Device Settings button (Section 3.4) are labeled.

| Document<br>Number:                                                   | V025295_04_DX-Dashboard_Manual |       |          |  |
|-----------------------------------------------------------------------|--------------------------------|-------|----------|--|
| Date:                                                                 | 12/16/2023                     | Page: | 18 of 39 |  |
| D-tect Systems, a division of Ludlum Measurements, Inc.               |                                |       |          |  |
| 11814 South Election Rd. Suite 200, Draper, UT 84020 • (801) 260-4000 |                                |       |          |  |

![](_page_18_Picture_0.jpeg)

![](_page_18_Figure_1.jpeg)

Figure 17: The Device Panel reveals a list of all DX enabled radiation detectors with dose rate information.

#### 4.2.1 Home Screen Buttons

At the top of the Home screen there are six buttons, which are links to the Home, Settings, Help, Event Log, Event Download and Software Download screens. Simply click button and you will enter the respective screen.

| Home | <b>()</b> | <b>?</b> | Event    | Software |
|------|-----------|----------|----------|----------|
|      | Settings  | Help     | Download | Download |

Table 3: DX-Dashboard Windows

| Document<br>Number:                                                   | V025295_04_DX-Dasl | hboard_Manual |          |  |
|-----------------------------------------------------------------------|--------------------|---------------|----------|--|
| Date:                                                                 | 12/16/2023         | Page:         | 19 of 39 |  |
| D-tect Systems, a division of Ludlum Measurements, Inc.               |                    |               |          |  |
| 11814 South Election Rd. Suite 200, Draper, UT 84020 • (801) 260-4000 |                    |               |          |  |

![](_page_19_Picture_0.jpeg)

## 4.3 Settings Button

The Settings section is where you upload a floor plan, site map, or satellite image. You can also reset the Admin Password and create a read-only User Account for monitoring purposes.

| Application                                                    | Reset Admin Password    | Setup User Account                                                                              |                          |
|----------------------------------------------------------------|-------------------------|-------------------------------------------------------------------------------------------------|--------------------------|
| Device<br>Application Settings                                 |                         | DX-Assist                                                                                       | ant Only                 |
| Select a Background I<br>(865x490 pixels 1.77:<br>Upload Image | mage<br>I aspect ratio) | Email S<br>Server (e.g. smtp.gmail.com); mgw.vp<br>Port (e.g. 587): 25<br>Use Authentication: 🗹 | erver (SMTP)<br>tech.com |
| Dashboard Audio Ala<br>Off On<br>Submit Audio Settings         | rm                      | Username: Irms_ter<br>Password:                                                                 | ttings Test Email        |
|                                                                |                         |                                                                                                 | D-tect )))               |

Figure 18: Settings Application Screen

#### 4.3.1 Upload Map or Blueprint

Any map or blueprint in jpeg, bmp, png, or tif format can be uploaded. To upload the map or blueprint of your location:

- 1. Select the Settings icon at the top of the Home screen.
- 2. Select the Upload Image button.
- 3. Browse to the desired image file and click Open and Submit.

| Document<br>Number:                                     | V025295_04_DX-Dashboard_Manual                                        |       |          |  |  |
|---------------------------------------------------------|-----------------------------------------------------------------------|-------|----------|--|--|
| Date:                                                   | 12/16/2023                                                            | Page: | 20 of 39 |  |  |
| D-tect Systems, a division of Ludlum Measurements, Inc. |                                                                       |       |          |  |  |
|                                                         | 11814 South Election Rd. Suite 200, Draper, UT 84020 • (801) 260-4000 |       |          |  |  |

![](_page_20_Picture_0.jpeg)

#### 4.3.2 Email Server Setup – DX Assistant Only

The Email Server Setup only applies to the DX-Assistant, which is the DX Dashboard Software installed on a local webserver and not the D-tect Systems DX Dashboard Online Webserver.

On the Setup tab, there is a section to configure email settings to send email or SMS (if supported by the mobile carrier) messages in the event of a radiation alarm.

#### 4.3.3 Setup Email Server Configuration – DX Assistant Only

|      | Z STAN- |         | - Rimoni | I ANTIGH |  |
|------|---------|---------|----------|----------|--|
| Ounc | N DICU- | JY-SICJ |          | Come     |  |
|      |         | - /     |          |          |  |

- 1. Enter the SMTP Server and Port information
- 2. Enter the Username (Email Address) and Password (for that email account)
- 3. Check the SSL box (optional, provides better security)
- 4. Select desired email interval.
- 5. Send Test email and verify that it arrived properly.
- 6. Click Submit.
- 7. Add destination email addresses. This is done in the Device Settings: Alarm tab for each device.

| Table 4: Email Quick Setup Guide |                            |  |  |  |
|----------------------------------|----------------------------|--|--|--|
| 1                                | Email Server (SMTP)        |  |  |  |
| Server (e.g. smtp.gmail.com):    | mgw.vpitech.com            |  |  |  |
| Port (e.g. 587):                 | 25                         |  |  |  |
| Use Authentication:              |                            |  |  |  |
| Username:                        | irms_test                  |  |  |  |
| Password:                        | ••••                       |  |  |  |
| Submit SMTP                      | Server Settings Test Email |  |  |  |

Figure 19: Email Server Setup

Figure 18 shows a sample setup for an email configuration. This will allow the DX-Dashboard software to login to the email account and use it to send alerts to the addresses specified for each device in its separate device setting page. The configuration shown in the example above is a valid example for a Gmail account. Replacing the username and password with those from the desired Gmail account and using the other configurations as shown will allow DX- Dashboard to send an email from that Gmail account.

| Document<br>Number:                                                                                                    | V025295_04_DX-Dasl | hboard_Manual |          |  |
|----------------------------------------------------------------------------------------------------|--------------------|---------------|----------|--|
| Date:                                                                                                    | 12/16/2023         | Page:         | 21 of 39 |  |
| D-tect Systems, a division of Ludlum Measurements, Inc.<br>11814 South Election Rd. Suite 200, Draper, UT 84020 ● (801) 260-4000 |                    |               |          |  |

![](_page_21_Picture_0.jpeg)

Some email servers (Gmail included) require additional settings made from the standard email client to allow other programs to send emails through the account.

The SSL setting makes the DX-Dashboard encrypt the communication between itself and the email server to ensure the security of that account.

The DX- Dashboard supports the ability to send multiple emails over the course of a single alarm. The interval feature limits the amount of emails that the DX- Dashboard will send over the course of that alarm. The default setting is 30 minutes. You may want to reduce that time depending on how often you want to be notified during the course of a single alarm. If an alarm increases in intensity, the DX- Dashboard will send a new email regardless of the setting here.

| Email Domain   | SMTP Server                             | SMTP Port  |  |  |
|----------------|-----------------------------------------|------------|--|--|
| Gmail.com      | smtp.gmail.com                          | 587        |  |  |
| Yahoo.com      | smtp.mail.yahoo.com                     | 465        |  |  |
| Hotmail.com    | smtp.live.com                           | 465        |  |  |
| Outlook.com    | smtp.live.com                           | 587        |  |  |
| Comcast.net    | et smtp.comcast.net 587                 |            |  |  |
| For additional | email domains contact your network admi | nistrator. |  |  |

#### Figure 20: SMTP settings for common email domains

Figure 19 shows settings for four popular email domains. Other domains can be found online and private email servers can be configured by the network administrator.

Once the email configuration is set up, press the Send Test Email button to send a test email.

After you have successfully received a test email, press the Submit button.

Ensure that the email is successfully sent before moving on in the system configuration. Leaving an improperly configured email account active can cause communication problems with the software and each of the Rad-DX detectors.

Now that the email server is configured, each device needs to be configured to set which email addresses to send the alarm notification emails to.

| Document<br>Number:                                     | ument V025295_04_DX-Dashboard_Manual |                      |                                   |  |
|---------------------------------------------------------|--------------------------------------|----------------------|-----------------------------------|--|
| Date:                                                   | 12/16/2023                           | Page:                | 22 of 39                          |  |
| D-tect Systems, a division of Ludlum Measurements, Inc. |                                      |                      |                                   |  |
|                                                         | 11814 South Ele                      | ction Rd. Suite 200, | Draper, UT 84020 • (801) 260-4000 |  |

![](_page_22_Picture_0.jpeg)

#### 4.3.3.1 Adding Email Addresses to Each Device

| Device Properties                                                                                                | Alarm              | Ethern | et       | Wifi  | Mesh               | Firmware | Proxy  |
|----------------------------------------------------------------------------------------------------|--------------------|--------|----------|-------|--------------------|----------|--------|
| Units:                                                                                                    | mRem/Hr            |        |          |       |                    |          |        |
| Alarm Level                                                                                                    |                    | port1  | port2    | port3 | port4 🗍 Select All |          |        |
| Alarm Low:                                                                                                    | 0.025              |        |          | ۲     | ۲                  |          |        |
| Alarm Medium:                                                                                                    | 0.05               | ۲      | <b>e</b> | ۲     | ۲                  |          |        |
| Alarm High:                                                                                                    | 0.1                |        |          |       |                    |          |        |
| Alarm Very High:                                                                                                 | 0.2                |        |          |       |                    |          |        |
| Sensor Failure                                                                                                   |                    | 2      |          |       | ۲                  |          |        |
| Acknowledge Alarm:                                                                                               | • Disable O Enable |        |          |       |                    |          |        |
| Email or Text Message Address:                                                                                   | davidg@vpitech.com |        |          |       |                    |          |        |
| (e.g. user1@gmail.com,5551234567@)                                                                               | /text.com,)        |        |          |       |                    |          |        |
| Device Name: rad-DX<br>Device ID: 02870004                                                                       |                    |        |          |       |                    |          | Submit |
| and the second second second second second second second second second second second second second second second |                    | -      | _        | -     | _                  |          |        |

Figure 21: Target Email Address Configuration

Once the email server has been setup, each device can be configured to notify different combinations of email addresses. Figure 20 shows where to enter the email addresses separated by commas. The DX-dashboard also supports SMS messaging to phones using the proper domain for each carrier. The domains for some popular mobile carriers are included in Figure 21. The format for these addresses is 10-digit-number@domain (i.e. 8009991234@vtext.com).

| Mobile Carrier | SMS Email Domain        |
|----------------|-------------------------|
| Verizon        | vtext.com               |
| AT&T           | txt.att.net             |
| T-Mobile       | tmomail.net             |
| Sprint         | messaging.sprintpcs.com |

**Figure 22: Mobile Carrier Domains** 

| Document<br>Number:                                     | Document<br>Number: V025295_04_DX-Dashboard_Manual                    |       |          |  |  |
|---------------------------------------------------------|-----------------------------------------------------------------------|-------|----------|--|--|
| Date:                                                   | 12/16/2023                                                            | Page: | 23 of 39 |  |  |
| D-tect Systems, a division of Ludlum Measurements, Inc. |                                                                       |       |          |  |  |
|                                                         | 11814 South Election Rd. Suite 200, Draper, UT 84020 • (801) 260-4000 |       |          |  |  |

![](_page_23_Picture_0.jpeg)

#### 4.3.4 Reset Admin Password

| DXdashb          | oard.                | © ? LL V           | Logout     | III |
|------------------|----------------------|--------------------|------------|-----|
| Application      | Reset Admin Password | Setup User Account |            |     |
| Admin            |                      |                    |            |     |
| Current Admin    | Password:            |                    |            |     |
| New Admin        | Password:            |                    |            |     |
| Retype New Admin | Password:            |                    |            |     |
|                  |                      |                    |            |     |
|                  |                      |                    |            |     |
|                  |                      |                    |            |     |
| Reset Password   |                      |                    |            |     |
|                  |                      |                    |            |     |
|                  |                      |                    |            |     |
|                  |                      |                    |            |     |
|                  |                      |                    |            |     |
|                  |                      |                    |            | -   |
| -                |                      |                    | 0          | _   |
| PLAT IN STRUCT   |                      |                    | D-tect ))) | =   |
|                  |                      |                    |            |     |

Figure 23: Reset Admin Password

Below are instructions to change the Admin Password.

- 1. Select the Settings icon on the top the Home screen.
- 2. Select the Reset Admin Password tab.
- 3. Enter the Current Admin Password.
- 4. Enter the New Admin Password.
- 5. Retype the New Admin Password.
- 6. Press the button, "Reset Password."

| Document<br>Number:                                     | Document<br>Number: V025295_04_DX-Dashboard_Manual |                      |                                   |  |  |
|---------------------------------------------------------|----------------------------------------------------|----------------------|-----------------------------------|--|--|
| Date:                                                   | 12/16/2023 Page: 24 of 39                          |                      |                                   |  |  |
| D-tect Systems, a division of Ludlum Measurements, Inc. |                                                    |                      |                                   |  |  |
|                                                         | 11814 South Ele                                    | ction Ra. Suite 200, | Draper, 01 84020 • (801) 260-4000 |  |  |

![](_page_24_Picture_0.jpeg)

### 4.3.4.1 Setup User Account

| Application        | Reset Admin Password                                                                                                    | Setup User Account                                                                                                    |            |        |
|--------------------|----------------------------------------------------------------------------------------------------|----------------------------------------------------------------------------------------------------|------------|--------|
| User Account       | (Read-only account for mo                                                                                                    |                                                                                                    |            |        |
| Create Username an | d Password (required)                                                                                                    | Surface and a series of the series of the se |            |        |
|                    |                                                                                                    |                                                                                                    |            |        |
|                    | Username:                                                                                                    |                                                                                                    |            |        |
| Use<br>Repeat Use  | Password:                                                                                                    |                                                                                                    |            |        |
| Repear use         | Password.                                                                                                    |                                                                                                    |            |        |
|                    |                                                                                                    |                                                                                                    |            |        |
|                    |                                                                                                    |                                                                                                    |            |        |
|                    |                                                                                                    |                                                                                                    |            |        |
|                    |                                                                                                    |                                                                                                    |            | Submit |
|                    |                                                                                                    |                                                                                                    |            |        |
| ISE FOR BUILDER    | t is a first to be a desired on the state of the state of | A MARINE AND AND AN A MARINE STATE                                                                                                    | D tect ))) | Ξ      |
|                    |                                                                                                    |                                                                                                    | SYSTEMS    | Ξ      |
|                    |                                                                                                    |                                                                                                    |            | Versi  |

Figure 24: User Account Setup

You may setup one, and only one, User account for monitoring purposes only. The User account cannot view or change any settings. Instructions for adding a User account:

- 1. Select the Settings icon on the top the Home screen.
- 2. Select the Setup User Account tab.
- 3. Enter a username.
- 4. Enter a password.
- 5. Retype the password.
- 6. Press the "Submit" button.

| Document<br>Number:                                     | Document<br>Number: V025295_04_DX-Dashboard_Manual                    |  |  |  |  |
|---------------------------------------------------------|-----------------------------------------------------------------------|--|--|--|--|
| Date:                                                   | 12/16/2023 Page: 25 of 39                                             |  |  |  |  |
| D-tect Systems, a division of Ludlum Measurements, Inc. |                                                                       |  |  |  |  |
|                                                         | 11814 South Election Rd. Suite 200, Draper, UT 84020 • (801) 260-4000 |  |  |  |  |

![](_page_25_Picture_0.jpeg)

#### 4.3.5 Help Section

The Help screen provides information explaining current software features and functions. You may download the latest version of the Rad-DX manual in the User Manual tab.

![](_page_25_Picture_3.jpeg)

Figure 25: Help Screen

| Document<br>Number: | Document<br>Number: V025295_04_DX-Dashboard_Manual                    |       |          |  |  |
|---------------------|-----------------------------------------------------------------------|-------|----------|--|--|
| Date:               | 12/16/2023                                                            | Page: | 26 of 39 |  |  |
|                     | D-tect Systems, a division of Ludlum Measurements, Inc.               |       |          |  |  |
|                     | 11814 South Election Rd. Suite 200, Draper, UT 84020 • (801) 260-4000 |       |          |  |  |

![](_page_26_Picture_0.jpeg)

#### 4.3.6 Download Event Button

Download data from a specific time frame to an Excel spreadsheet for further analysis. To view data from a specific time span, choose which detectors to include, select a Start Time and End Time, select the Time Zone, and indicate if you want all data or just Alarmed Events by selecting Show Alarm Events Only and then press Download.

An Excel document will automatically be created with the data being displayed.

| Download Data                                                            |                  |  |          |
|--------------------------------------------------------------------------|------------------|--|----------|
| Download Settings<br>Please specify which device(s) you would like to do | wnload data for: |  |          |
| 0004 •                                                                   |                  |  |          |
| Start Date/Time: End Date/T                                              | rime:            |  |          |
| Show Alarm Events Only                                                   |                  |  |          |
| (GMT -7:00) Mountain Time (US & Canada)                                  | *                |  |          |
| C Reflect Daylight Savings                                               |                  |  |          |
|                                                                          |                  |  |          |
|                                                                          |                  |  | Download |
|                                                                          |                  |  |          |

**Figure 26: Application Home Screen** 

| Document<br>Number: | V025295_04_DX-Dasl | hboard_Manual         |                                   |
|---------------------|--------------------|-----------------------|-----------------------------------|
| Date:               | 12/16/2023         | Page:                 | 27 of 39                          |
|                     | D-tect Sy          | ystems, a division of | Ludlum Measurements, Inc.         |
|                     | 11814 South Ele    | ction Rd. Suite 200,  | Draper, UT 84020 • (801) 260-4000 |

![](_page_27_Picture_0.jpeg)

### 4.4 Software and Download Button

To download the latest to DX-Dashboard Setup Tool software and latest device firmware versions, you may go to the Software Download screen.

![](_page_27_Picture_3.jpeg)

Figure 27: Software Download

![](_page_27_Picture_5.jpeg)

#### Figure 28: Firmware Updates

| Document<br>Number: | V025295_04_DX-Dasl           | hboard_Manual                                 |                                                                |
|---------------------|------------------------------|-----------------------------------------------|----------------------------------------------------------------|
| Date:               | 12/16/2023                   | Page:                                         | 28 of 39                                                       |
|                     | D-tect Sy<br>11814 South Ele | ystems, a division of<br>ction Rd. Suite 200, | Ludlum Measurements, Inc.<br>Draper, UT 84020 • (801) 260-4000 |

![](_page_28_Picture_0.jpeg)

## 4.5 Radiation Level Graph Button

To see a graph of the current dose rate detected by the unit, follow these steps:

- 1. On the DX-Dashboard Home screen, click on the device icon to access the Device Configuration Window.
- 2. Click on the white graph icon in the bottom right corner of the Device Configuration Window.
- 3. The graph will display recent dose rate readings detected by the unit.
- 4. You can change the radiation units at the top of the screen from mRem/hr to μSv/hr to CPS by clicking directly on the current radiation unit being displayed.
- 5. You can also change the time zone by clicking on the drop-down menu to select the desired time zone.

![](_page_28_Figure_8.jpeg)

Figure 29: Radiation Graph

## 4.6 Device Configuration Button

To configure a specific device, select the corresponding blue icon on the Home Screen. A gray box will pop up with information about the device. Click the Device Settings icon (small white gear) in the bottom right corner of this box to access the configuration settings. The following tabs allow customization in these areas:

| Document<br>Number: | V025295_04_DX-Dasl | hboard_Manual         |                                   |
|---------------------|--------------------|-----------------------|-----------------------------------|
| Date:               | 12/16/2023         | Page:                 | 29 of 39                          |
|                     | D-tect Sy          | /stems, a division of | Ludlum Measurements, Inc.         |
|                     | 11814 South Ele    | ction Rd. Suite 200,  | Draper, UT 84020 • (801) 260-4000 |

![](_page_29_Picture_0.jpeg)

Note: Options that don't apply to a particular device will be grayed out.

## 4.6.1 Device Screen

| Device Screen Options     | Function                                                       |
|---------------------------|----------------------------------------------------------------|
|                           |                                                                |
| Device Type               | Lists the D-tect Systems device that the application manages   |
| Device Name               | Allows the user to assign names to different devices in the    |
|                           | network                                                        |
| Device ID of Gateway Rad- | Lists the ID of the device that is being used to communication |
| DX                        | through when using the SensorNet mesh network                  |
| PC Host Server URL        | The URL address of the PC receiving data from the gateway      |
|                           | device                                                         |
| Port Number               | Lists the port number                                          |

![](_page_29_Picture_4.jpeg)

#### Figure 30: Device Screen

| Document<br>Number: | V025295_04_DX-Dasl | hboard_Manual         |                                   |
|---------------------|--------------------|-----------------------|-----------------------------------|
| Date:               | 12/16/2023         | Page:                 | 30 of 39                          |
|                     | D-tect Sy          | /stems, a division of | Ludlum Measurements, Inc.         |
|                     | 11814 South Ele    | ction Rd. Suite 200,  | Draper, UT 84020 • (801) 260-4000 |

![](_page_30_Picture_0.jpeg)

# 4.6.2 Properties Screen

The user can make display changes on the device in the Properties Screen.

| Properties Screen<br>Options | Function                                                   |
|------------------------------|------------------------------------------------------------|
| Radiation Units              | Changes Radiation Units displayed (mRem/hr - µSv/hr - CPS) |
| Time Scale                   | Changes the graph scale                                    |
| Touch Screen                 | Enables/disables the touch screen                          |
| Audio Alarm                  | Disable/enable the audio alarm                             |
| LCD Display                  | Changes available screen view                              |
| Time Zone                    | Sets time zone for device                                  |
| Daylight Savings Time        | Select when daylight savings time adjustment is required   |

| Radiation Units:       Counts/Sec UsV/Hr ® mRem/Hr         Time Scale:       1 min G min G min G min         Touch Screen:       Disable Enable         Audio Alarm:       Disable Enable         LcD Display:       Clock Ø Dose Rate Ø Graph         Timetone:       (GMT -7:00) Mountain Time (US & Canada)         Daylight Savings Time:       On               |                      | es Alarm Ethernet Wifi Mesh Firmware Proxy      |
|----------------------------------------------------------------------------------------------------|----------------------|-------------------------------------------------|
| Time Scale:       9 1 min 6 min 30 min         Touch Screen:       Disable 8 Enable         Audio Alarm:       9 Disable 6 Enable         LCD Display:       C Clock Ø Dose Rate Ø Graph         Timezone:       (GMT -7:00) Mountain Time (US & Canada)         Daylight Savings Time:       0 n                                                                    | Radiation Un         | its: ○ Counts/Sec ○ uSv/Hr <sup>®</sup> mRem/Hr |
| Touch Screen:       Disable © Enable         Audio Alarm:       ® Disable © Enable         LCD Display:       C clock ♥ Dose Rate ♥ Graph         Timezone:       (dMT -7:00) Mountain Time (US & Canada)         Daylight Savings Time:       On                                                                                                    | Time Sca             | ale: 🖲 1 min 🖯 6 min 🖯 30 min                   |
| Audio Alarm: <ul> <li>Disble</li> <li>Enble</li> <li>LcD Display:</li> <li>Clock </li> <li>Dose Rate </li> <li>Graph</li> <li>Timezone:</li> <li>(GMT-7:00) Mountain Time (US &amp; Canada)</li> <li>T</li> <li>Daylight Savings Time:</li> <li>On</li> <li>Device Name: rad-DX</li> <li>Device Name: rad-DX</li> <li>Device Name: rad-DX</li> <li>Submit</li> </ul> | Touch Scre           | en: O Disable 🖲 Enable                          |
| LCD Display: Clock O Dose Rate G Graph<br>Timezone: (GMT -7:00) Mountain Time (US & Canada) •<br>Daylight Savings Time: On<br>Device Name: rad-DX<br>Device ID: 02870004                                                                                                    | Audio Ala            | rm: 🖲 Disable 🔾 Enable                          |
| Timezone: (GMT-7:00) Mountain Time (US & Canada)  Daylight Savings Time: On Device Name: rad-DX Device ID: 02870004 Submit                                                                                                    | LCD Displ            | lay: 🕑 Clock 🕙 Dose Rate 🕙 Graph                |
| Daylight Savings Time: O On Device Name: rad-DX Device ID: 02870004                                                                                                    | Timezo               | ne: (GMT -7:00) Mountain Time (US & Canada) 🔹   |
| Device Name: rad-DX<br>Device ID: 02870004                                                                                                    | Daylight Savings Tir | ne: On                                          |
|                                                                                                    | Device Name: rad-DX  |                                                 |
|                                                                                                    | Device ID: 02870004  | Suomit                                          |

#### Figure 31: Properties Screen

| Document<br>Number: | V025295_04_DX-Dasl | hboard_Manual         |                                   |
|---------------------|--------------------|-----------------------|-----------------------------------|
| Date:               | 12/16/2023         | Page:                 | 31 of 39                          |
|                     | D-tect Sy          | ystems, a division of | Ludlum Measurements, Inc.         |
|                     | 11814 South Ele    | ction Rd. Suite 200,  | Draper, UT 84020 • (801) 260-4000 |

![](_page_31_Picture_0.jpeg)

#### 4.6.3 Alarm Screen

The user can select the radiation level that sets off an alarm. There are 4 alarm level settings that can be customized for each device. This allows personnel not familiar with radiation units to be trained to respond to simple alarm levels. Under the Alarm tab, the alarm levels can be entered. The units for alarm levels are in either mRem/hr or  $\mu$ Sv/hr as selected.

| Alarm Screen Options   | Function                                                                                                    |
|------------------------|----------------------------------------------------------------------------------------------------|
| Radiation Alarm Levels | Variable alarm levels are set by the user with "Alarm Low" as<br>the lowest alarm level and "Alarm Very High" as the highest.<br>These levels should all be set above background levels to<br>minimize false positive readings. |
| Ports                  | The port configurations allow the Rad-DX to be connected to<br>an external alarm system over a USB relay switch. An alarm<br>will sound on any checked port when that alarm level is<br>reached.                                |
| Acknowledge Alarm      | When enabled, an alarm on this device will have to be acknowledged by at supervisor before it will shut off.                                                                                                    |
| Email Address          | Add email addresses to send notifications when alerts occur.<br>Add multiple email addresses by separating each email address<br>with a comma, e.g. johndoe@gmail.com, janedoe@gmail.com                                        |

| Document<br>Number: | V025295_04_DX-Dasl | hboard_Manual         |                                   |
|---------------------|--------------------|-----------------------|-----------------------------------|
| Date:               | 12/16/2023         | Page:                 | 32 of 39                          |
|                     | D-tect Sy          | ystems, a division of | Ludlum Measurements, Inc.         |
|                     | 11014 SOULI EIE    | clion Ru. Suile 200,  | Diaper, 01 64020 • (601) 200-4000 |

![](_page_32_Picture_0.jpeg)

| Device                     | Properties                                     | Alarm              | Ethern | et    | Wifi     | Mesh               | Firmware | Proxy  |
|----------------------------|------------------------------------------------|--------------------|--------|-------|----------|--------------------|----------|--------|
|                            | Units:                                         | mRem/Hr            |        |       |          |                    |          |        |
|                            | Alarm Level                                    |                    | port1  | port2 | port3    | port4 🗍 Select All |          |        |
|                            | Alarm Low:                                     | 0.025              | ] 0    |       | ۲        |                    |          |        |
|                            | Alarm Medium:                                  | 0.05               |        | 2     | ۲        | 2                  |          |        |
|                            | Alarm High:                                    | 0.1                |        | Ø     | ۲        | 2                  |          |        |
|                            | Alarm Very High:                               | 0.2                |        |       | <b>e</b> |                    |          |        |
|                            | Sensor Failure                                 |                    | ۲      |       | ۲        |                    |          |        |
|                            | Acknowledge Alarm:                             | Oisable O Enable   |        |       |          |                    |          |        |
|                            |                                                |                    |        |       |          |                    |          |        |
| Email or<br>(e.g. user1@gr | Text Message Address:<br>nail.com,5551234567@v | rtext.com,)        |        |       |          |                    |          |        |
| Device Name: I             | rad-DX                                         |                    |        |       |          |                    |          |        |
| Device ID. 028.            | /0004                                          |                    |        |       |          |                    |          | Submit |
|                            |                                                | Ren Mr. Lord House |        |       |          |                    | C        |        |
|                            |                                                |                    |        |       |          | BURH SY            | Ditec    | t))) = |

Figure 32: Alarm levels are listed and editable under the Alarm Tab

#### 4.6.4 Ethernet Screen (Rad-DX only)

The user can enable and disable the Ethernet connection on Rad-DX radiation detectors. Current Ethernet settings can also be adjusted here. Note that if you disable the Ethernet signal on your Rad-DX, you could lose communication with it through the DX-Dashboard software unless you also have Wi-Fi enabled.

| Ethernet Screen Options   | Function                                                                  |
|---------------------------|---------------------------------------------------------------------------|
| Eth ann at                | Turne Ethernet communications on an off                                   |
| Ethernet                  | I ums Ethemet communications on or on                                     |
| Enable DHCP               | Enables or disables DHCP coverage                                         |
| Device IP Address (static | If DHCP is off, the static IP address can be set by the user when setting |
| IP)                       | up the Rad-DX network for the first time                                  |
| Subnet Mask               | Lists the subnet mask                                                     |
| Gateway                   | Lists the gateway IP address                                              |
| Primary DNS               | Lists the primary DNS address                                             |
| Secondary DNS             | Lists the secondary DNS address                                           |

| Document<br>Number: | V025295_04_DX-Dasl | hboard_Manual         |                                   |
|---------------------|--------------------|-----------------------|-----------------------------------|
| Date:               | 12/16/2023         | Page:                 | 33 of 39                          |
|                     | D-tect Sy          | /stems, a division of | Ludlum Measurements, Inc.         |
|                     | 11814 South Ele    | ction Rd. Suite 200,  | Draper, UT 84020 • (801) 260-4000 |

![](_page_33_Picture_0.jpeg)

| Enabl               | thernet: Off I on  |  |  |        |
|---------------------|--------------------|--|--|--------|
| Enabl               | 0.050              |  |  |        |
|                     | e DHCP: Off Off On |  |  |        |
|                     |                    |  |  |        |
|                     |                    |  |  |        |
|                     |                    |  |  |        |
|                     |                    |  |  |        |
|                     |                    |  |  |        |
|                     |                    |  |  |        |
|                     |                    |  |  |        |
|                     |                    |  |  |        |
| Device Name: rad-DX |                    |  |  | Submit |
| Device ID: 02870004 |                    |  |  |        |

**Figure 33: Ethernet Screen Details** 

## 4.6.5 Wi-Fi Screen (Rad-DX only)

The user can enable and disable the Wi-Fi connection on their Rad-DX. Current Wi-Fi settings can also be adjusted here. Note that if you disable the Wi-Fi signal on your Rad-DX, you could lose communication with it through the DX-Dashboard software unless you also have Ethernet enabled.

| Wi-Fi Screen Options                  | Function                                                            |
|---------------------------------------|---------------------------------------------------------------------|
| Wi-Fi                                 | Turns Wi-Fi communications on or off                                |
| SSID                                  | Lists the Service Set ID number of the WLAN device in communication |
| Security Type                         | Sets the wireless security type                                     |
| Wireless Security Key                 | The Wi-Fi key required to communicate over the system               |
| Wireless Encryption Type              | Sets the wireless encryption type                                   |
| Enable DCHP                           | Enables or disables DCHP                                            |
| Device IP Address                     | Lists the static IP address set by the user                         |
| Subnet Mask                           | Lists the subnet mask address                                       |
| Gateway                               | Lists the gateway IP address                                        |
| Primary DNS                           | Lists the primary DNS address                                       |
| Document<br>Number: V025295_04_DX-Das | shboard_Manual                                                      |

| Number: |                 | -                     |                                   |
|---------|-----------------|-----------------------|-----------------------------------|
| Date:   | 12/16/2023      | Page:                 | 34 of 39                          |
|         | D-tect S        | ystems, a division of | Ludlum Measurements, Inc.         |
|         | 11814 South Ele | ction Rd. Suite 200,  | Draper, UT 84020 • (801) 260-4000 |

![](_page_34_Picture_0.jpeg)

Secondary DNS

Lists the secondary DNS address

![](_page_34_Picture_3.jpeg)

Figure 34: Wi-Fi Screen Details

#### 4.6.6 SensorNet Mesh Screen

In the Mesh screen you can enable and disable the SensorNet mesh connection on your device and change the mesh channel.

| Mesh Screen Options | Function                                              |
|---------------------|-------------------------------------------------------|
| Mesh                | Turns the D-tect SensorNet communications on and off. |
| Channel             | Determines what frequency the radiation detector      |
|                     | communicates on.                                      |

| Document<br>Number: | V025295_04_DX-Dasl | hboard_Manual         |                                   |
|---------------------|--------------------|-----------------------|-----------------------------------|
| Date:               | 12/16/2023         | Page:                 | 35 of 39                          |
|                     | D-tect Sy          | ystems, a division of | Ludlum Measurements, Inc.         |
|                     | 11814 South Ele    | ction Rd. Suite 200,  | Draper, UT 84020 • (801) 260-4000 |

![](_page_35_Picture_0.jpeg)

| Device              | Properties        | Alarm             | Ethernet | Wifi             | Mesh               | Firmware | Ргоху  |
|---------------------|-------------------|-------------------|----------|------------------|--------------------|----------|--------|
|                     | Mesh:<br>Channel: | O Disable  Enable |          |                  |                    |          |        |
|                     |                   |                   |          |                  |                    |          |        |
|                     |                   |                   |          |                  |                    |          |        |
|                     |                   |                   |          |                  |                    |          |        |
|                     |                   |                   |          |                  |                    |          |        |
|                     |                   |                   |          |                  |                    |          |        |
| Device Name: rad-D) |                   |                   |          |                  |                    |          |        |
| Device ID: 02870004 |                   |                   |          |                  |                    |          | Submit |
|                     |                   |                   |          | Logical Distance | Contraction of the | 1        |        |

Figure 35: Mesh networking Screen Details

| Document<br>Number: | V025295_04_DX-Dasl | hboard_Manual         |                                   |
|---------------------|--------------------|-----------------------|-----------------------------------|
| Date:               | 12/16/2023         | Page:                 | 36 of 39                          |
|                     | D-tect Sy          | /stems, a division of | Ludlum Measurements, Inc.         |
|                     | 11814 South Ele    | ction Rd. Suite 200,  | Draper, UT 84020 • (801) 260-4000 |

![](_page_36_Picture_0.jpeg)

#### 4.6.7 Firmware Update Screen

Users can change firmware versions in this screen.

| Firmware<br>Options | Update | Screen | Function                                                                                                    |
|---------------------|--------|--------|----------------------------------------------------------------------------------------------------|
| Choose file         |        |        | Browse to find the firmware update file (the file name will<br>end in .tgz). Click the Send button to start the firmware<br>update. This will take several minutes. Note that updating<br>the firmware through a mesh connection increases the<br>amount of time needed to update. The update file is first<br>transferred to the Rad-DX unit. Then the Rad-DX unit will<br>show "Updating Device" on the LCD screen (if present).<br>The top-center blue light will eventually flash quickly. The<br>unit will automatically reboot and rejoin the network when<br>the update is complete.<br>The updating firmware process for devices other than the<br>Rad-DX may vary depending on the device and its<br>communication features. |
| Version             |        |        | Display current firmware version of selected device.                                                                                                    |

![](_page_36_Picture_4.jpeg)

Figure 36: Firmware Update Screen Details

| Document<br>Number: | V025295_04_DX-Dasl | hboard_Manual         |                                   |
|---------------------|--------------------|-----------------------|-----------------------------------|
| Date:               | 12/16/2023         | Page:                 | 37 of 39                          |
|                     | D-tect Sy          | /stems, a division of | Ludlum Measurements, Inc.         |
|                     | 11814 South Ele    | ction Rd. Suite 200,  | Draper, UT 84020 • (801) 260-4000 |

![](_page_37_Picture_0.jpeg)

#### 4.6.8 Proxy Screen

If your device needs to communicate through a proxy server, turn on the "Proxy Enabled" option. This will bring up two fields, "Proxy URL" and "Proxy Port." Enter the IP address or URL of the proxy server the device is connecting to under "Proxy URL." Enter the port number of the proxy server under "Proxy Port." If the proxy requires authentication, turn on the "Authentication Enabled" option. This brings up the fields "Proxy Username" and "Proxy Password." Enter the proxy server username and password information into these fields, respectively.

| Device           | Properties            | Alarm                 | Ethernet | Wifi | Mesh | Firmware | Proxy  |
|------------------|-----------------------|-----------------------|----------|------|------|----------|--------|
|                  | Proxy Enabled:        | ) off <sup>®</sup> on |          |      |      |          |        |
| Au               | thentication Enabled: | off  on               |          |      |      |          |        |
|                  | Proxy URL:            |                       |          |      |      |          |        |
|                  | Proxy Port: 0         |                       |          |      |      |          |        |
|                  | Proxy Username:       |                       |          |      |      |          |        |
|                  | Proxy Password.       |                       | 161      |      |      |          |        |
|                  |                       |                       |          |      |      |          |        |
|                  |                       |                       |          |      |      |          |        |
|                  |                       |                       |          |      |      |          |        |
|                  |                       |                       |          |      |      |          |        |
| Device Name: ra  | d-DX                  |                       |          |      |      |          |        |
| Device ID. 02870 | 004                   |                       |          |      |      |          | Submit |
|                  |                       |                       |          |      |      | -        | -      |

Figure 37: Proxy Server Settings

| Document<br>Number:                                                   | V025295_04_DX-Dashboard_Manual |       |          |  |  |
|-----------------------------------------------------------------------|--------------------------------|-------|----------|--|--|
| Date:                                                                 | 12/16/2023                     | Page: | 38 of 39 |  |  |
| D-tect Systems, a division of Ludlum Measurements, Inc.               |                                |       |          |  |  |
| 11814 South Election Rd. Suite 200, Draper, UT 84020 • (801) 260-4000 |                                |       |          |  |  |

![](_page_38_Picture_0.jpeg)

## 5 Software Usage Statement

This product includes software developed by the OpenSSL Project for use in the OpenSSL Toolkit. (http://www.openssl.org/)

## 6 Technical Support

For any technical questions you are encouraged to contact your distributor, or you may also contact us directly.

Phone: 801-260-4000

Email: <a href="mailto:techsupport@dtectsystems.com">techsupport@dtectsystems.com</a>

| Document<br>Number:                                                   | V025295_04_DX-Dashboard_Manual |       |          |  |  |
|-----------------------------------------------------------------------|--------------------------------|-------|----------|--|--|
| Date:                                                                 | 12/16/2023                     | Page: | 39 of 39 |  |  |
| D-tect Systems, a division of Ludlum Measurements, Inc.               |                                |       |          |  |  |
| 11814 South Election Rd. Suite 200, Draper, UT 84020 • (801) 260-4000 |                                |       |          |  |  |